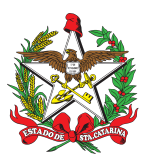

PROCEDIMENTO ADMINISTRATIVO PADRÃO Nº 129 Florianópolis, 23 de agosto de 2022.

## AQUISIÇÕES GPLAC

## 1 OBJETIVO E INFORMAÇÕES

a) Este processo tem como objetivo a padronização de aquisições de materiais comuns para o Almoxarifado Geral do CBMSC, por meio da Gerência de Planejamento de Compras Públicas - GPLAC, pertencente à Secretaria de Estado da Administração - SEA.

b) Execução: CAD/DiL/DLF.

c) Versão: primeira (V1).

## 2 REFERÊNCIAS

a) SANTA CATARINA. Decreto Estadual Nº 1.849, de 06 de abril de 2022. Regulamenta a atuação da Central Estratégica de Compras Públicas, vinculada à Diretoria de Gestão de Licitação e Contratos da Secretaria de Estado da Administração.

b) CBMSC. **Procedimento Administrativo Padrão nº 75 (PAP-75-20)**. Autorização de fornecimento. Florianópolis: CBMSC, 2020.

b) CBMSC. **Procedimento Administrativo Padrão nº 111 (PAP-111-22)**. Pagamento de Documentos Fiscais. Florianópolis: CBMSC, 2022.

## 3 ENTRADA

- a) Contato via e-mail SEA.
- b) Processo SGPe.

## 4 DETALHAMENTO DE ATIVIDADE

## 4.1 Participação no pregão eletrônico:

a) O militar responsável pelas compras do Almoxarifado Geral receberá via email a comunicação da SEA, a qual informará o número do processo SGPe, contendo todos os detalhes para participação do CBMSC no pregão eletrônico (participação obrigatória para todos os Órgãos Estaduais).

b) Entrar no processo SGPe disponibilizado pela SEA, identificar os materiais que a SEA disponibilizará da Lista Básica de Materiais e realizar o planejamento dos quantitativos necessários para suprir as demandas do CBMSC para o período de 12 meses.

c) Criar um documento digital, vincular ao processo informado pela SEA e anexar as seguintes peças:

- 1. Ofício assinado pelo dirigente do órgão solicitando participação no processo licitatório;
- 2. Documento do Quantitativo por região;
- 3. Documento do Histórico quantitativo desejado para o CBMSC;
- 4. Dotação Orçamentária (Unidade orçamentária, fonte de recursos, subação, natureza da

despesa. Solicitar ao Chefe da DiF);

5. Endereço de entrega com os responsáveis pelo recebimento.

6. Relatório do pedido de aquisição gerado no WebLic.

d) **Procedimento:** Após realizar o planejamento dos quantitativos necessários da Lista Básica de Materiais, o CBMSC comunicará à SEA por meio de documento digital a sua participação. O militar responsável irá cadastrar o documento digital utilizando o código "1267" (aquisições e contratações) no campo assunto, e o código "92" (processo sobre aquisição de materiais) no campo classe. Deverá vincular o documento digital ao processo SGPe SEA, irá anexar as peças necessárias, todas assinadas e conferidas pelo responsável.

**Obs:** NÃO cadastrar Processo Digital e sim Documento Digital no SGP-e.

e) Encaminhar o processo criado para SEA/GPLAC/LBM.

f) A SEA informará via email o número do processo SGPe, referente ao Pregão eletrônico e disponibilizará no navegador de documentos (SGPe) todas as peças para dar início ao procedimento de cadastro das empresas e produtos na Ata de Registro de Preços do CBMSC e módulo SIGEF.

# 4.2 Solicitação de cadastro no módulo SIGEF e planilha da Ata de Registro de Preço - ARP do CBMSC.

4.2.1 O militar responsável deverá criar um processo digital via SGP-e para solicitar o cadastro na planilha de ARP e no módulo SIGEF das empresas, que será encaminhado ao Chefe do Centro de Contratos - CCT, com as seguintes peças:

a) edital de licitação;

b) ata de registro de preços;

c) extrato de publicação no DOE;

d) anexos disponibilizados dentro da pasta do Pregão Eletrônico na área do navegador de documentos do SGP-e;

e) dados da empresa a ser cadastrada com produtos fornecidos;

f) planilha de montagem.

**Procedimento:** Após realizar o item 4.1 será feito a solicitação do cadastro por empresa e seus respectivos produtos por meio de processo digital, utilizando o código "1267" (aquisições e contratações) no campo assunto, e o código "92" (processo sobre aquisição de materiais) no campo classe, em Interessado colocar a empresa fornecedora dos materiais, anexar as peças necessárias, todas assinadas e conferidas pelo responsável. Encaminhar ao setor responsável com o código "35" (Para providências).

4.2.2 Encaminhar o processo criado para CBMSC/DLF/DIL/CCT;

4.2.3 Encaminhar e-mail informando sobre o processo para <u>dlfdilcctch@cbm.sc.gov.br</u>, e com cópia para <u>dlfdilch@cbm.sc.gov.br</u>, <u>dlfdilcadch@cbm.sc.gov.br</u>, <u>contratos@cbm.sc.gov.br</u>;

4.2.4 Aguardar a confirmação do cadastramento pelo email para iniciar o procedimento de formalização de demanda.

#### 4.3 Formalização de demanda:

4.3.1. Para realizar o pedido dos produtos cadastrados pelo CCT, o responsável pelo abastecimento do Almoxarifado Geral deverá preencher uma Formalização de Demanda de materiais por meio de processo digital via SGPe e enviá-la ao Chefe da Divisão de Logística (DiL) para apreciação, com as seguintes peças:

a) formalização de demanda, devidamente assinada (Anexo I);

b) prova de regularidade para com o FGTS, mediante apresentação da Certidão de Regularidade de Situação – CRS (Tipo de documento – 150) <<u>Consulta Regularidade do Empregador</u>>;

c) Certidão Negativa de Débitos Relativos aos Tributos Federais e à Dívida Ativa da União (CND) (Tipo de documento – 150) <<u>Certidão Federal (CNPJ</u>>;

d) Certidão Negativa de Débitos Estaduais (Tipo de documento – 150) <<u>Certidão Negativa</u> <u>Estadual</u>>;

e) Certidão Negativa de Débitos Municipais (Tipo de documento – 150) <<u>Prefeitura Municipal de</u> <u>Florianópolis (CNPJ)</u>>;

f) Certidão Negativa de Débito Trabalhista (CNDT) - (Tipo de documento – 150) <<u>Certidão</u> <u>Negativa de Débitos Trabalhistas - CNDT</u>>.

g) **Procedimento:** Após realizar os itens 4.1 e 4.2 o militar responsável, sempre que verificar a necessidade de reposição de estoque do Almoxarifado Geral, irá criar um processo digital utilizando o código "1267" (aquisições e contratações) no campo assunto, código "92" (processo sobre aquisição de materiais) no campo classe, "CBMSC/DLF/DIL" para o setor de competência , CPF do representante da contratada como interessado no processo, código "8105" para o Município, colocar no campo valor o total dos produtos que estão sendo adquiridos e anexar as peças necessárias, assinadas e conferidas pelo responsável.

4.3.2 Encaminhar o processo criado para CBMSC/DLF/DIL;

4.3.3 Acompanhar o processo digital para verificar o andamento da solicitação.

4.3.4 Após a conclusão do trâmite do processo na divisão de finanças, aguardar a chegada do material. OBS: Atentar-se ao prazo de entrega. O fiscal do contrato deverá comunicar o Chefe do CCT quando o fornecedor não cumprir o prazo de entrega determinado em contrato.

#### 4.4 Certificação de Nota Fiscal e envio para Pagamento

4.4.1 Certificar a despesa no Sistema Integrado de Planejamento e Gestão Financeira - SIGEF (anotar o número), acessando a funcionalidade:

a) certificar Autorização Despesa/AF no Módulo de Contratos/Ata, quando o empenho for emitido dentro desse módulo (seguir orientações da página 127 do manual SIGEF - MNS – Contratos);

b) preencher os campos obrigatórios (marcados com asterisco) na aba "Despesa": Unidade Gestora/Gestão (160085/16085), Tipo Documento, Número Documento, Favorecido, Valor Documento, Data Emissão, Data Apresentação, Data Aceite, Competência (selecionar Mês e Ano que, para fins de retenção de impostos, deve ser o mesmo da emissão da nota fiscal), Atestado de Recebimento e Observação;

c) selecionar "Sou responsável pelo atesto do material/serviço", se for o responsável por atestar o recebimento ou "Outro responsável", se não for, devendo, neste caso, digitar o CPF Atestador (responsável pelo Atesto);

d) no campo "Observação" deverá preencher conforme abaixo:

1. processo para pagamento de documento(s) fiscal(is) referente(s) ao fornecimento parcelado de gêneros alimentícios para consumo no ano de 2022 – cidade tal - Pregão Eletrônico nº nr-ano-CBMSC - CT nº nr-ano-CBMSC (CBMSC número/ano) - Contrato SiGEF 2022CT000000. Empenho(s) 2022NE000000, 2022NE000000 e 2022NE000000. Dados bancários: Banco: 001 (BB), Ag.: 0000-0, CC.: 00000;

2. o objeto do pagamento, que está em vermelho, deve ser alterado de acordo com o objeto do contrato/despesa (Ex.: ... à aquisição de computadores ..., ao serviço de telefonia móvel ..., à locação de imóvel no Município de xxxxxxx, etc.);

e) anotar o número de cada certificação de despesa;

f) na página inicial do Sigef, no campo de busca, digitar Listar Despesa Certificada;

g) preencher Unidade Gestora/Gestão (160085/16085);

h) preencher o número da certificação de despesa (20xxCExxxxx);

i) clicar em Confirmar;

j) clicar no número informado em vermelho 2021CE00XXXX e aguardar abrir a tela da certificação;

k) clicar em Imprimir;

I) clicar em Integração (SGPE);

m) preencher Número Processo com o número do processo criado no item 4.4.2;

n) preencher nome da peça com o número a certificação: 2021CE00XXXX;

o) preencher Tipo Peça Parecer;

p) clicar em Enviar SGPE e aguardar a mensagem de confirmação.

q) repetir o procedimento para cada documento fiscal a ser certificado.

4.4.2 Cadastrar um Processo Digital no Sistema de Gestão de Processos Eletrônicos (SGPe) para cada pagamento a ser realizado:

a) acessar o SGPe e clicar na opção Cadastro de Processo Digital;

b) preencher o campo Assunto 1272 - Ressarcimento e/ou Pagamento de Despesas;

c) preencher o campo Classe 37 - Processo sobre Ressarcimento e/ou Pagamento de Despesas;

d) clicar em Próximo e aguardar carregar a nova tela;

e) selecionar no campo Tipo "Processo/Documento vinculado";

f) preencher o campo Setor de competência com o setor do SGPe no qual o gestor está cadastrado;

g) preencher o campo Interessado com o CNPJ da empresa credora;

h) preencher o campo Detalhamento do assunto, conforme número "1.", da letra "d" do item 4.4.1.; i) preencher o campo Município com o município da OBM beneficiada;

i) preencher o campo Valor do processo com o valor total dos documentos fiscais;

k) clicar em Próximo e aguardar o carregamento da nova tela;

I) conferir as informações preenchidas, clicar em Concluir cadastro e aguardar o carregamento da nova tela;

m) preencher o campo "Processo/Documento vinculado" com o número do processo que deu origem ao pagamento (processo do contrato ou de compra direta);

n) anotar o número do Processo Digital criado.

4.4.2.1 Após o processo criado anexar as seguintes peças:

a) documento fiscal (NF, NFe, Cupom fiscal);

b) despesa certificada (Documento Sigef 2021CE00XXXX);

c) prova de regularidade para com o FGTS, mediante apresentação da Certidão de Regularidade de Situação – CRS (Tipo de documento – 150) <<u>Consulta Regularidade do Empregador</u>>;

 d) Certidão Negativa de Débitos Relativos aos Tributos Federais e à Dívida Ativa da União (CND) (Tipo de documento – 150) <<u>Certidão Federal (CNPJ)</u>>;

e) Certidão Negativa de Débitos Estaduais (Tipo de documento – 150) <<u>Certidão Negativa</u> <u>Estadual</u>>;

f) Certidão Negativa de Débitos Municipais (Tipo de documento – 150); <<u>Prefeitura Municipal de</u> <u>Florianópolis (CNPJ)</u>>;

g) Certidão Negativa de Débito Trabalhista (CNDT) - (Tipo de documento – 150) <<u>Certidão</u> <u>Negativa de Débitos Trabalhistas - CNDT</u>>;

h) solicitar as assinaturas eletrônicas nos documentos de certificação da despesa e Termo de Recebimento Definitivo, se for o caso;

i) conferir todas as peças do processo, conforme autenticação indicada na tela "Conferir Peça"; e j) tramitar o Processo Digital para o setor CBMSC/DLF/DIF/AUD/DF, Preencher o motivo da tramitação 3 – Para analisar e o encaminhamento: Para analisar.

#### 4.5 Inclusão no SME

Realizado o pagamento, o responsável pelo gerenciamento do SME irá dar entrada dos materiais no sistema conforme os passos abaixo:

a) Logar no SME e acessar o campo "QG CORPO DE BOMBEIROS (1915)" > "GE GUIA DE ENTRADA" > "CO COMPRA" > "IN INCLUSÃO".

b) Informar o número da Nota Fiscal - NF, o número de série da nota, valor total da nota, razão social do fornecedor, os códigos, quantidade e valor dos materiais.

## 5 SAÍDAS

a) Processo SGP-e. b) Email.

#### 6 ANEXO

Fluxograma.

Florianópolis, 23 de agosto de 2022.

#### **Coronel BM ALEXANDRE VIEIRA**

Chefe do Estado-Maior Geral do CBMSC (assinado digitalmente)

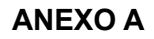

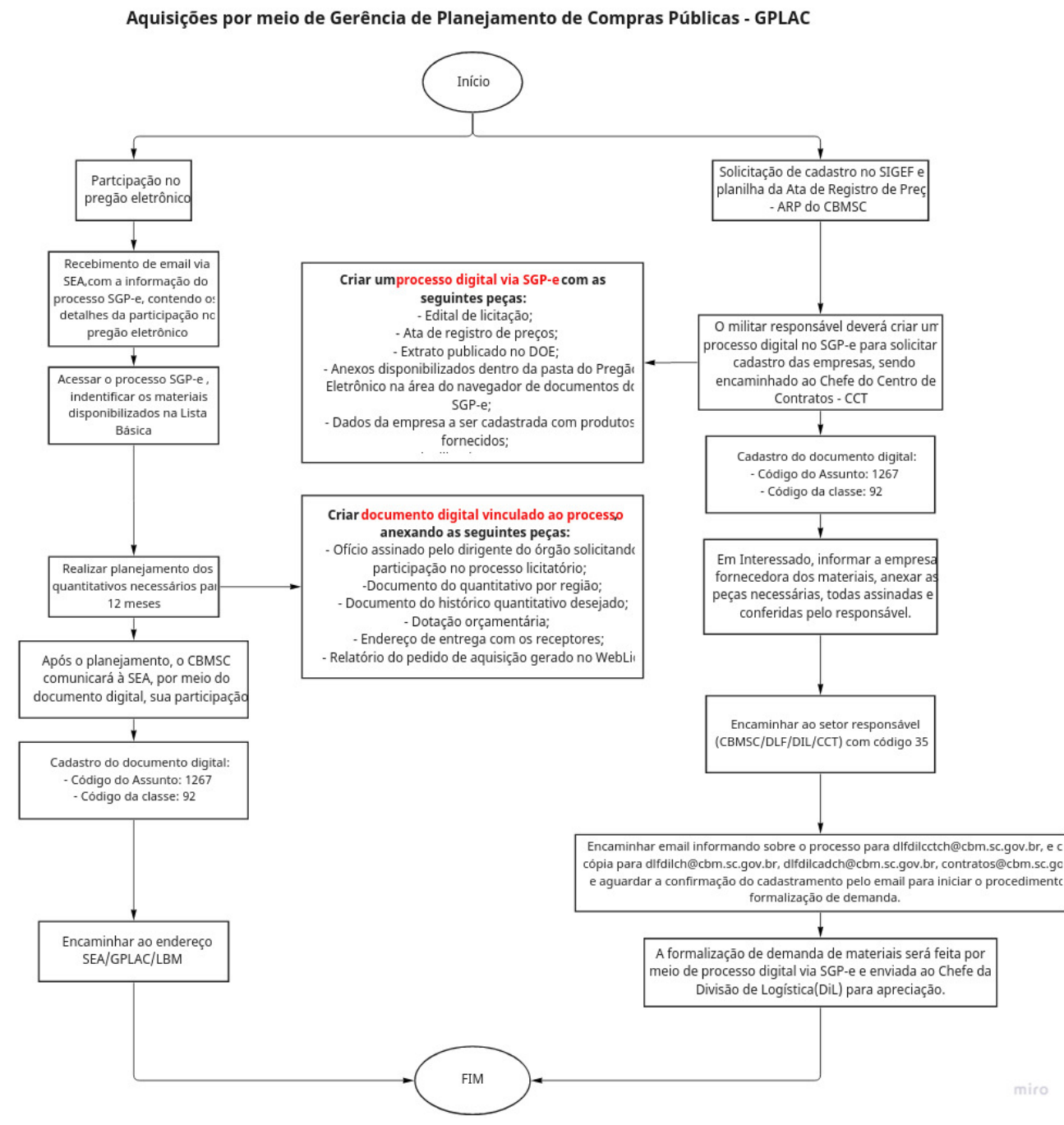

7

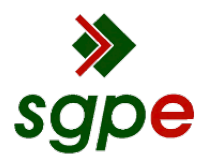

Assinaturas do documento

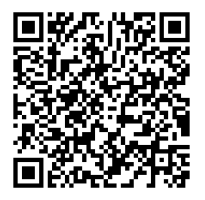

## Código para verificação: G98JKD27

Este documento foi assinado digitalmente pelos seguintes signatários nas datas indicadas:

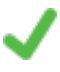

**ALEXANDRE VIEIRA** (CPF: 887.XXX.159-XX) em 23/08/2022 às 15:21:59 Emitido por: "SGP-e", emitido em 21/03/2019 - 14:32:25 e válido até 21/03/2119 - 14:32:25. (Assinatura do sistema)

Para verificar a autenticidade desta cópia, acesse o link <u>https://portal.sgpe.sea.sc.gov.br/portal-externo/conferencia-documento/Q0JNU0NfOTk5Ml8wMDAxOTIxOF8xOTI0NV8yMDIyX0c5OEpLRDI3</u> ou o site <u>https://portal.sgpe.sea.sc.gov.br/portal-externo</u> e informe o processo **CBMSC 00019218/2022** e O CódigO **G98JKD27** ou aponte a câmera para o QR Code presente nesta página para realizar a conferência.